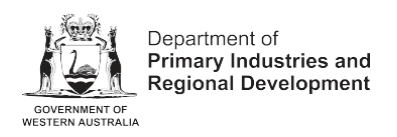

# **Help Guide**

# How to complete a Re-registration or Change of Details

## Prerequisite

### Login to the Brands Online Portal

When logging into the Brands Online Portal, you will need to have a myGovID set up. If you do not have a myGovID already set up, instructions on **setting up your myGovID** are available online.

# Part 1 – Link a Registration

To access any of your Re-registration/s or complete a Notification of Change of Address and Property Details, you first need to link your existing registration/s to your portal account.

The process to link a registration is explained below. For more detailed information, see the '*Link A Registration FAQs*' on the <u>Brands Online Portal for livestock and beekeeper</u> registrations webpage.

Select 'Link A Registration – for Re-registrations or Change of Details' as shown below.

| Department of<br>Primary Industries and<br>Regional Development                                                                                                    |                                                                 |
|----------------------------------------------------------------------------------------------------|-----------------------------------------------------------------|
| New Submission                                                                                                    | My Submissions 🛛 🕒 Ariah Bea Ryan-Sale 👻                        |
| Select a form                                                                                                    | Search submission forms Q                                       |
| Existing PIC / BIC / Hive Brand<br>Link a Registration - for Re-registrations or Change of Details<br>Complete this section if you have an existing registration, this will enable you to access any Re-registration that is due or complete<br>Details submission. This process should only need to be completed once per registration and the registration will then stay linked to | an Amendment to Address or Property $\Rightarrow$ your account. |
| Application                                                                                                    |                                                                 |
| Application for Registration as an Owner of Stock<br>Use this form if you are a new livestock owner that needs to register. If you already have a stock brand/PIC, do not use this form.                                                                                                    | <i>→</i>                                                        |
| Application for Registration as a Beekeeper<br>Use this form if you are a new beekeeper that needs to register. If you are already registered as beekeeper, do not use this form.                                                                                                    | ÷                                                               |
| Notification of Change of Address and Property Details<br>Use this form to update your address or contact details including email, or to add or remove properties to your existing registration.                                                                                                    | ÷                                                               |

On the next screen fill in the following information as prompted, you may need to use the documents referenced in the '*Link A Registration FAQ's*'.

Enter your '**Registered Owner ID**'. Your Registered Owner ID is generally found on your Certificate of Registration (for recent certificates) or the first page of your Re-registration notice. If you can't find it, please contact the Brands Registration Office to request it.

New Submission My Submissions 😝 Ariah Bea Ryan-Sale 📼 Link a Registration - for Re-registrations or Change of Details New Submission Table of contents Link an Existing Registration Link an Existing Registration Link Brands Livestock, Beekeeper, Non-Farming & Buyer Registrations Link Brands Livestock, Beekeeper, Non-Farming & Buyer Registrations O Summary Once you have completed this process, you will find your linked registration(s) in the "My Registrations" tab. If you cannot see your registration(s) once completed, you may contact the brands office at brands.bunbury@dpird.wa.gov.au. Enter your Registered Owner ID \* Your Registered Owner ID can be found on your Certificate of Registration, in the upper right-hand corner below your Certificate Number (in bold) or, on the first page of your Re-registration Notice. 1209 Hive Brand, Property Identification Code (PIC) or Buyer Identification Code (BIC) \* The following details can be found on your Certificate of Registration and/or Hive/PIC/BIC Card. In the below field, please enter your; Hive Brand - If you are a Beekeeper. PIC Number - If you are a Livestock Owner or Non-farming Property Operator BIC Number - If you hold a Buyer Identification Code Next, scroll down and enter your PIC, BIC or Hive Brand.

The pictures are on the screen to help you locate this information if you are unsure.

| Link Brands Livestock, Beekee                                                          | per, Non-Farming & Buyer Registrations                                                                                                 | Table of contents             |
|----------------------------------------------------------------------------------------|----------------------------------------------------------------------------------------------------|-------------------------------|
| Once you have completed this process, see your registration(s) once complete           | 🖌 Link an Existing Registrat                                                                                                    |                               |
|                                                                                        | , , ,                                                                                                    | Link Brands Livestock, Beekee |
| Enter your Registered Owner ID *                                                       |                                                                                                    |                               |
| Your Registered Owner ID can be found<br>corner below your Certificate Number (        | on your Certificate of Registration, in the upper right-hand<br>In <b>bold</b> ) or, on the first page of your Re-registration Notice. | Guinnary                      |
| 1209                                                                                   |                                                                                                    |                               |
| Hive Brand, Property Identification                                                    | Code (PIC) or Buyer Identification Code (BIC) *                                                                                        |                               |
| The following details can be found on y                                                | our Certificate of Registration and/or Hive/PIC/BIC Card.                                                                              |                               |
| In the below field, please enter your:                                                 |                                                                                                    |                               |
| Hive Brand – If you are a Beekeeper.                                                   |                                                                                                    |                               |
| PIC Number – If you are a Livestock Ov                                                 | ner or Non-farming Property Operator                                                                                                   |                               |
| BIC Number – If you hold a Buyer Ident                                                 | ification Code                                                                                                    |                               |
| If you are a livestock owner with more t<br>Number from your registration.             | han one PIC Number, you are only required to enter one PIC                                                                             |                               |
| Note: Your PIC/BIC number or Hive Bra                                                  | nd <b>must</b> be entered as printed on your card/certificate.                                                                         |                               |
| Certificate of Registration 12<br>Biosecurity & Agriculture Manage                     | 3466 Certificate of Registration 123456 Descention 123456                                                                              |                               |
| Hive Bi<br>EXPIRY: 27/06/2<br>J CITIZEN<br>1A VERY LONG ROAD<br>WEST LAMINGTON WA 6430 | and EXPIRY: 14/07/2026<br>026 J CITIZEN<br>1A VERYLONG ROAD<br>WEST LAMINGTON WA 6430<br>Brand: P280, Bran, Nr. 8, Din, Tatlen, 04/200 |                               |
| 0.10                                                                                   | Earmarks: 001C.027E (Cattle left ear used)                                                                                             |                               |
| Hive Brand: 9JC                                                                        |                                                                                                    |                               |
| WFBU0075                                                                               |                                                                                                    |                               |
|                                                                                        |                                                                                                    |                               |
| Once the above details have been comp                                                  | pleted, <u>Click Here</u> to begin search                                                                                              |                               |
|                                                                                        |                                                                                                    |                               |
|                                                                                        |                                                                                                    |                               |

#### Enter your Registered Owner ID \*

Your Registered Owner ID can be found on your Certificate of Registration, in the upper right-hand corner below your Certificate Number **(in bold)** or, on the first page of your Re-registration Notice.

1209

#### Hive Brand, Property Identification Code (PIC) or Buyer Identification Code (BIC) \*

The following details can be found on your Certificate of Registration and/or Hive/PIC/BIC Card.

In the below field, please enter your:

Hive Brand - If you are a Beekeeper.

PIC Number - If you are a Livestock Owner or Non-farming Property Operator

BIC Number - If you hold a Buyer Identification Code

If you are a livestock owner with more than one PIC Number, you are only required to enter one PIC Number from your registration.

Note: Your PIC/BIC number or Hive Brand must be entered as printed on your card/certificate.

| Bioecuty & Agriculture Management<br>Hive Brand<br>LEVEN LONG ROAD<br>WEST LAMINGTON WA 6430<br>Hive Brand: 9JC | A VERYLONG ROAD<br>Brand: BOARD AND A VERYLONG ROAD<br>WEST LAMINGTON WA 6430<br>Brand: BQ80 Regn No. & Pig Tattoo: 01/209<br>Earmarks: 001C.027E (Cattle left ear used)<br>PIC: WFBU0075 |
|----------------------------------------------------------------------------------------------------|----------------------------------------------------------------------------------------------------|
| WFBU0075                                                                                                    |                                                                                                    |

If the details you have entered are correct and match a current registration, the Owner Name of the matched registration will appear with a Declaration checkbox. (below screenshot)

### Tick the checkbox to declare that you are over 18 years of age.

| Hive Brand<br>EXPIRY: 27/06/2026<br>J CITIZEN<br>1A VERY LONG ROAD<br>WEST LAMINGTON WA 6430<br>Hive Brand: <b>9JC</b>                                              | Second Second S |
|----------------------------------------------------------------------------------------------------|----------------------------------------------------------------------------------------------------|
| WFBU0075<br>Once the above details have been complete                                                                                                    | d, <u>Click Here</u> to begin search                                                                                                    |
| <b>Confirm Owner</b><br>A registration has matched the details you I<br>The owner of the registration is displayed b<br>the details provided above before contactin | nave entered above.<br>elow. If you cannot see the correct owner, please confirm<br>g the Brands Office.                                                                                                    |
| J CITIZEN                                                                                                    | wer, or that I fully understand and accept the legal<br>o as contained in the Biosecurity and Agriculture                                                                                                    |

Once the declaration checkbox has been ticked, select the the Summary Page. (below screenshot)

New Submission

My Submissions 🕒 Ariah Bea Ryan-Sale 👻

### Link a Registration - for Re-registrations or Change of Details

New Submission

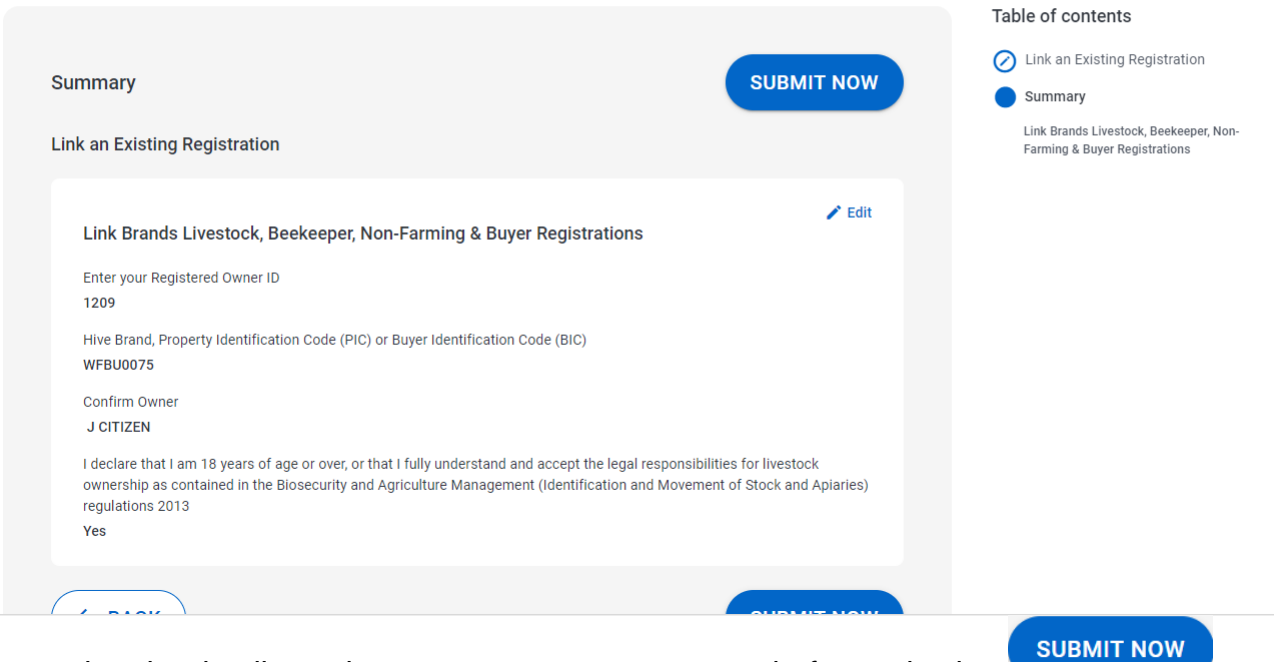

Ensure that the details on the summary page are correct before selecting

Once you have submitted your 'Link a Registration' form, you will be redirected to the "My Registrations" dashboard, where you should see your registration linked under one of the sections (Due, Active or Dormant) in the screenshot below.

Note: If you are due to renew your registration, you will find it under the 'Due' section.

| Му   | Submis          | sions                   |                       |                    |            |              |                     | Ariah Bea Ryan-Sa    | ale 👻 |
|------|-----------------|-------------------------|-----------------------|--------------------|------------|--------------|---------------------|----------------------|-------|
| MY A | PPLICATIONS     | MY REGISTRATIONS        | -                     |                    |            |              |                     | + NEW SUBMISSIO      | N     |
|      | Due             |                         |                       |                    |            |              |                     |                      |       |
|      | Code            | Name                    | Description           | Status             | Category   | Updated D    | atetime             | Created Datetime     |       |
|      | No results foun | ıd                      |                       |                    |            |              |                     |                      |       |
|      |                 |                         |                       |                    |            |              | Rows per page       | e: 10 🕶 0-0 of 0 < > |       |
|      | Active          |                         |                       |                    |            |              |                     |                      |       |
|      | Code            | Name                    |                       | Description        | Status     | Category     | Updated<br>Datetime | Created<br>Datetime  |       |
|      | E REG-<br>46508 | Registration Liv        | estock J CITIZEN 1209 | BQ80<br>26/07/2027 | Registered | Registration | 09/08/2024 13:15    | 26/07/2024 14:58     |       |
|      | E REG-<br>46507 | Registration Be<br>1208 | ekeeper J CITIZEN     | 9JC 26/07/2027     | Registered | Registration | 26/07/2024 12:46    | 26/07/2024 12:46     |       |

### 6

Note: If your registration is <u>overdue for renewal</u>, your registration may be visible under the "Dormant Section".

If you cannot see your registration at all, please contact the Brands Registration Office.

| Due   |               |                         |                        |                    |            |              |                     |            |               |  |
|-------|---------------|-------------------------|------------------------|--------------------|------------|--------------|---------------------|------------|---------------|--|
|       | Code          | Name                    | Description            | Status             | Category   | Updated Da   | atetime             | Created Da | tetime        |  |
| No re | esults found  |                         |                        |                    |            |              |                     |            |               |  |
|       |               |                         |                        |                    |            |              | Rows per page:      | 10 🗸       | 0-0 of 0      |  |
| Activ | e             |                         |                        |                    |            |              |                     |            |               |  |
|       | Code          | Name                    |                        | Description        | Status     | Category     | Updated<br>Datetime | Cre<br>Dat | ated<br>etime |  |
| E     | REG-<br>46508 | Registration Li         | vestock J CITIZEN 1209 | BQ80<br>26/07/2027 | Registered | Registration | 09/08/2024 13:15    | 26/0       | 7/2024 14:58  |  |
|       | REG-<br>46507 | Registration Be<br>1208 | eekeeper J CITIZEN     | 9JC 26/07/2027     | Registered | Registration | 26/07/2024 12:46    | 26/0       | 7/2024 12:46  |  |
|       |               |                         |                        |                    |            |              | Rows per page:      | 10 🗸       | 1-2 of 2      |  |
| Dorm  | ant           |                         |                        |                    |            |              |                     |            |               |  |
|       | Code          | Name                    | Description            | Status             | Category   | Updated Da   | atetime             | Created Da | tetime        |  |
| No re | sults found   |                         |                        |                    |            |              |                     |            |               |  |

You have now successfully Linked a Registration!

You can now proceed to Part 2 of this guide for assistance completing your re-registration or change of details.

# Part 2 – Completing and Paying for your Re-registration

If you have a Re-registration due, you can proceed to complete and pay for it in the portal, including updating your details.

While you are in the '**My Registrations**' dashboard, click on '**My Applications**' to view any re-registrations that are waiting to be completed.

|        |                 |                          |                      |                    |            |              |                     | 😫 Ariah Bea Rya     | in-Sale |
|--------|-----------------|--------------------------|----------------------|--------------------|------------|--------------|---------------------|---------------------|---------|
| y Sı   | ubmissio        | ons                      |                      |                    |            |              |                     |                     |         |
| Y APPL | ICATIONS        | Y REGISTRATIONS          |                      |                    |            |              |                     | + NEW SUBMISS       | SION    |
| Du     | e               |                          |                      |                    |            |              |                     |                     |         |
|        | Code            | Name                     | Description          | Status             | Category   | Updated D    | atetime             | Created Datetime    |         |
| N      | o results found |                          |                      |                    |            |              |                     |                     |         |
|        |                 |                          |                      |                    |            |              | Rows per page       | e: 10 	 0−0 of 0 <  |         |
|        |                 |                          |                      |                    |            |              |                     |                     |         |
| Ac     | tive            |                          |                      |                    |            |              |                     |                     |         |
|        | Code            | Name                     |                      | Description        | Status     | Category     | Updated<br>Datetime | Created<br>Datetime |         |
| E      | REG-<br>46508   | Registration Live        | stock J CITIZEN 1209 | BQ80<br>26/07/2027 | Registered | Registration | 09/08/2024 13:15    | 26/07/2024 14:58    |         |
| 6      | REG-<br>46507   | Registration Bee<br>1208 | keeper J CITIZEN     | 9JC 26/07/2027     | Registered | Registration | 26/07/2024 12:46    | 26/07/2024 12:46    |         |
|        |                 |                          |                      |                    |            |              |                     |                     |         |

Your re-registration application should be visible under the "Pending Renewal" section.

### **My Submissions**

| Pendi | ing Renewal     |                                   |                                     |        |                     |                     |     |
|-------|-----------------|-----------------------------------|-------------------------------------|--------|---------------------|---------------------|-----|
|       | Code            | Name                              | Description                         | Status | Updated<br>Datetime | Created<br>Datetime |     |
| E     | BEERR-3433      | Beekeeper J CITIZEN<br>20/08/2024 | J CITIZEN 20/08/2024                | Due    | 20/08/2024 10:03    | 20/08/2024 10:03    | ••• |
| ۵     | STKRR-<br>16205 | Livestock J CITIZEN<br>20/08/2024 | BQ80 001C.027E J CITIZEN 20/08/2024 | Due    | 20/08/2024 10:03    | 20/08/2024 10:03    |     |

Please Note: In the portal, every application has unique code, followed by a number. This is what you will need to quote to the Brands Registration Office should you require any assistance.

Re-registration application codes follow the below format:

- Livestock Re-registration = STKRR-0000
- Beekeeper Re-registration = BEERR-0000
- Non-Farming Property Operator Re-registration = NFOPRR-0000
- Buyer Identification Code Re-registration = BICRR-0000

Once you have found your re-registration application, click on the application code to begin.

### **My Submissions**

| IY APPLICA | TIONS MY RE     | EGISTRATIONS                      |                                        |        |                     | + NEW               | I SUBMISSION |
|------------|-----------------|-----------------------------------|----------------------------------------|--------|---------------------|---------------------|--------------|
| Pendi      | ng Renewal      |                                   |                                        |        |                     |                     |              |
|            | Code            | Name                              | Description                            | Status | Updated<br>Datetime | Created<br>Datetime |              |
| E          | BEERR-3433      | Beekeeper J CITIZEN<br>20/08/2024 | J CITIZEN 20/08/2024                   | Due    | 20/08/2024 10:03    | 20/08/2024 10:03    |              |
| B          | STKRR-<br>16205 | Livestock J CITIZEN<br>20/08/2024 | BQ80 001C.027E J CITIZEN<br>20/08/2024 | Due    | 20/08/2024 10:03    | 20/08/2024 10:03    | •••          |
|            |                 |                                   |                                        |        | Rows p              | ber page: 10 ▼ 1-2  | of 2 < >     |
| In Pro     | ogress          |                                   |                                        |        |                     |                     |              |

Once your re-registration application has opened, you should see the below screen.

To see all of the information that is currently recorded against your registration, scroll down through the page. You can also use the '**Table of contents**' to the right of the screen to navigate through the application.

| DCEED WITH RE-REGISTRA | TION | Start                                                    |
|------------------------|------|----------------------------------------------------------|
|                        |      | Applicant Details                                        |
|                        |      | Contact Person/s                                         |
|                        |      | Current Property                                         |
|                        |      |                                                          |
|                        |      | Livestock Re-Registration                                |
|                        |      | Applicant Details                                        |
|                        |      | Postal Address                                           |
|                        |      | Signature/s                                              |
|                        |      | Stock identifier/s                                       |
|                        |      | Details of Contact Person/s for stock                    |
|                        |      | Current Property                                         |
|                        |      | Do you need to make any updates to the recorded details? |
|                        |      |                                                          |
|                        |      |                                                          |
|                        |      |                                                          |
|                        |      |                                                          |
|                        |      | ···                                                      |

the application will now have the following 'Edit' button next to them < Edit . Selecting this button will allow you to update details such as your residential and postal address, contact details and preferred contact method, property details (add or remove properties) etc.

Note: Any changes to details must be completed prior to the next step.

For assistance updating your details and completing a Notification of Change of Address and Property Details, please see **part 3** at the end of this guide.

### Once you have confirmed that all of the details currently recorded are correct (and updated if

incorrect), you can now select

### Livestock Owner Re-Registration

Confirm Details

|                                       |                     | Table of contents                                                           |
|---------------------------------------|---------------------|-----------------------------------------------------------------------------|
| Summary                               | CONTINUE TO PAYMENT | Start                                                                       |
| Start                                 |                     | Contact Person/s                                                            |
| Livestock Re-Registration             | ✓ Edit              | Current Property  Livestock Details                                         |
| Unique Application Reference<br>44058 |                     | Summary<br>Livestock Re-Registration                                        |
| Application Date 20/08/2024           |                     | Applicant Details<br>Postal Address                                         |
| Expiry Date<br>06/10/2024             |                     | Signature/s                                                                 |
| Linked Registration                   |                     | Stock identifier/s<br>Details of Contact Person/s for stock<br>identifier/s |
| EEG-46508 Registration Due            |                     | Current Property<br>Do you need to make any updates to the                  |

You can now see below that the *Cedit* buttons have now disappeared, this means you can no longer make changes to your registration details. If you still require changes to be made, please contact the brands office.

# Livestock Owner Re-Registration

| Ready for Payment                                  |         |
|----------------------------------------------------|---------|
| Summary<br>Start                                   | PAY NOW |
| Livestock Re-Registration                          |         |
| Unique Application Reference                       |         |
| 44058                                              |         |
| Application Date                                   |         |
| 20/08/2024                                         |         |
| Expiry Date                                        |         |
| 06/10/2024                                         |         |
| Linked Registration                                |         |
| Registration Livestock J CITIZEN 1209<br>REG-46508 | •••     |
| Registration Due                                   |         |
|                                                    |         |

To proceed to pay for your re-registration, select window appear.

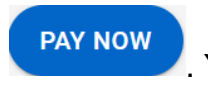

You will then see the below

**Note:** Before paying, please ensure that the Fee Amount matches what is printed on your re-registration notice. If your fee does not match what is printed on your re-registration notice, please contact the brands office immediately! on 9780 6190. Do not proceed with payment!

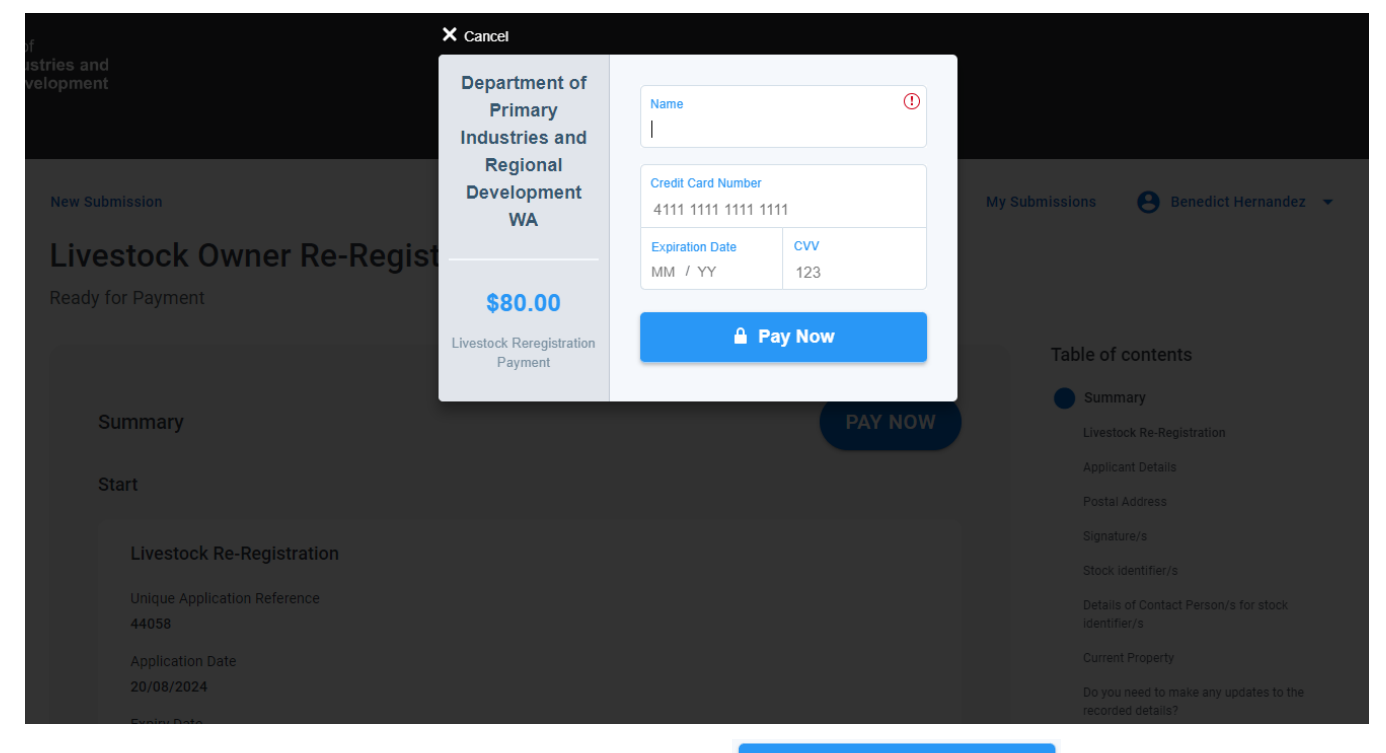

Enter the credit card details as required and select

🔒 Pay Now

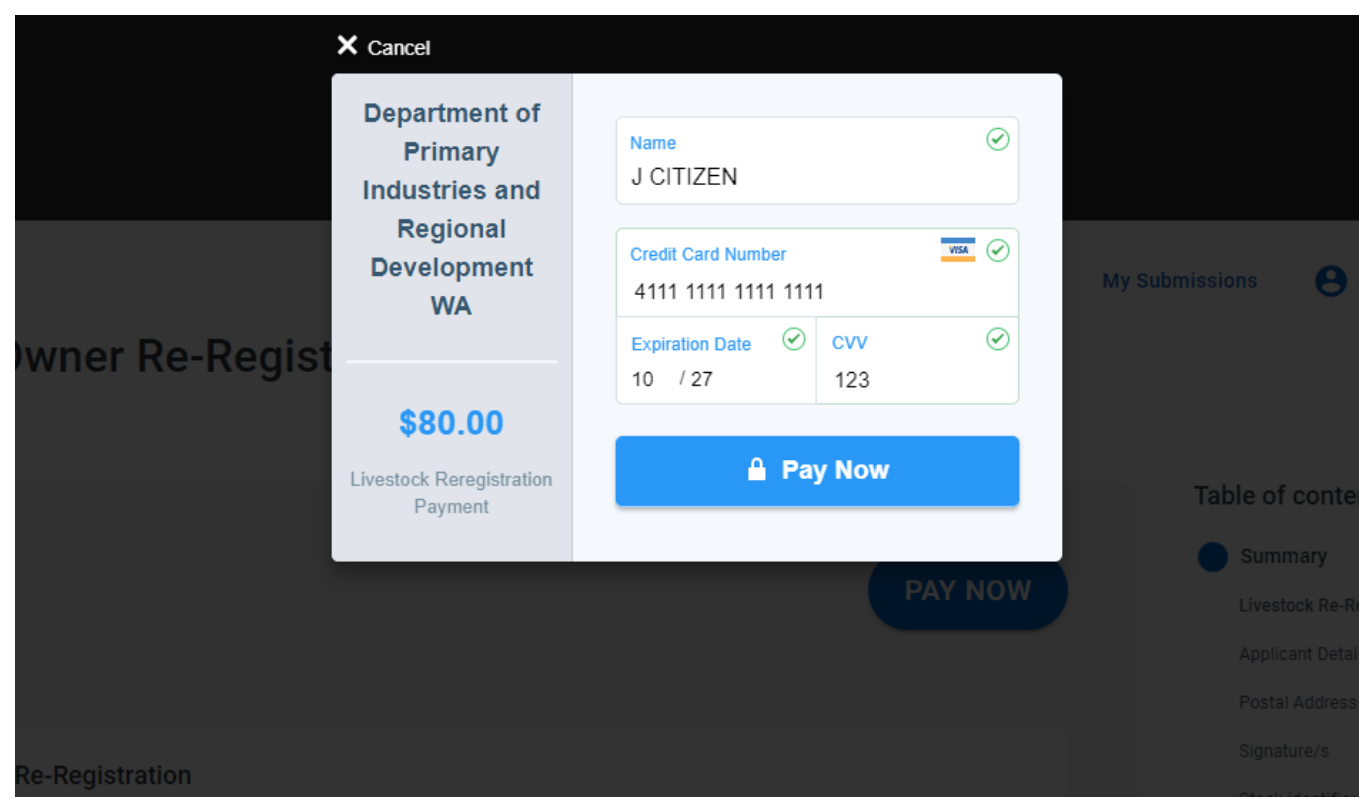

# Once payment has been successfully completed, you will be redirect to the '**Payment** Summary' screen.

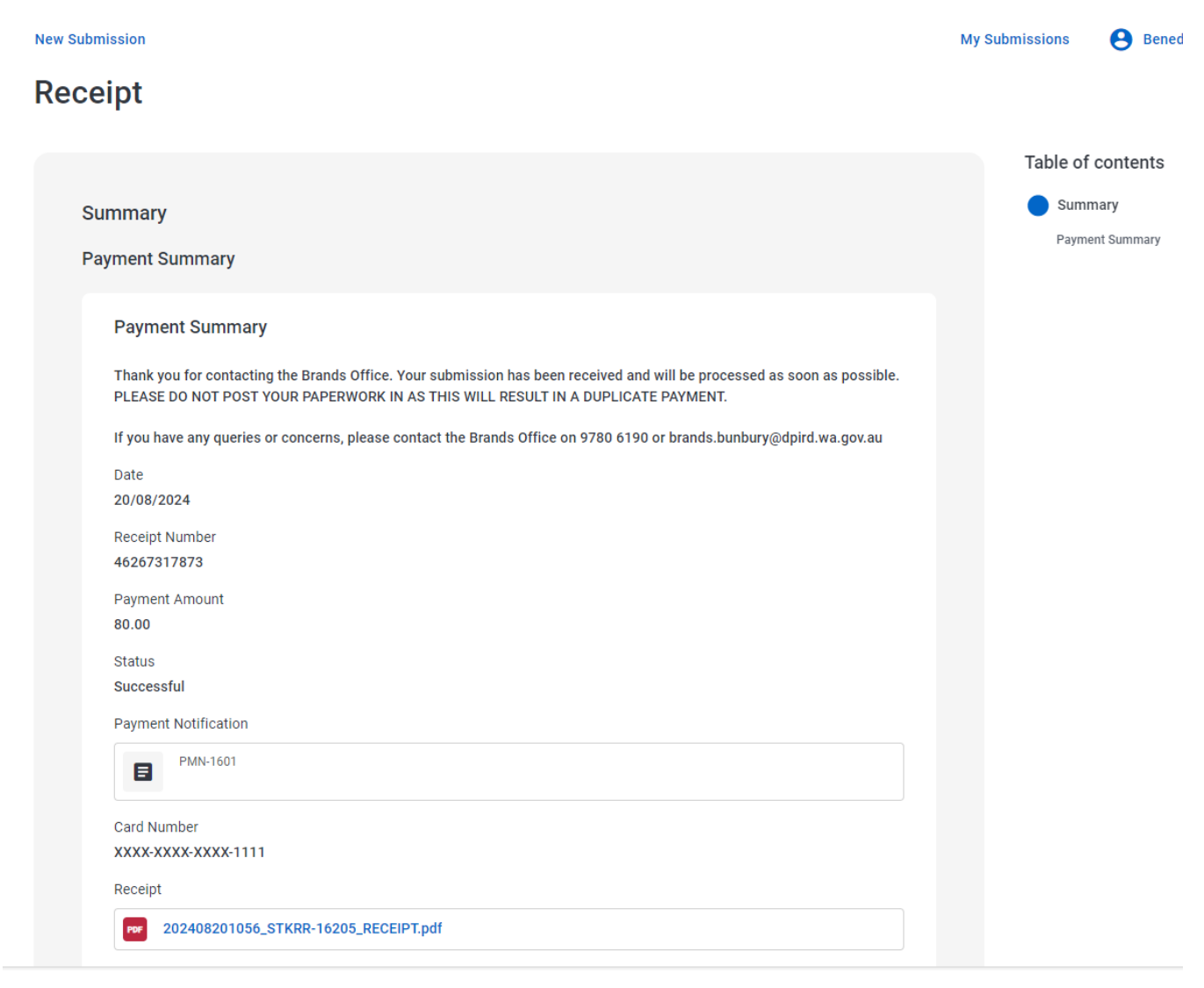

Continued next page.

While on this screen you will notice that there is a <u>PDF receipt</u>, which you can download and save to your computer or print.

Below that you can see the email address that a copy of your receipt has been emailed to.

| ment Summary<br>k you for contacting the Brands Office. Your submission has been received and will be processed as soon as possible.<br>SE DO NOT POST YOUR PAPERWORK IN AS THIS WILL RESULT IN A DUPLICATE PAYMENT.<br>I have any queries or concerns, please contact the Brands Office on 9780 6190 or brands.bunbury@dpird.wa.gov.au<br>8/2024<br>pt Number<br>7317873 |
|----------------------------------------------------------------------------------------------------|
| k you for contacting the Brands Office. Your submission has been received and will be processed as soon as possible.<br>SE DO NOT POST YOUR PAPERWORK IN AS THIS WILL RESULT IN A DUPLICATE PAYMENT.<br>I have any queries or concerns, please contact the Brands Office on 9780 6190 or brands.bunbury@dpird.wa.gov.au<br>8/2024<br>pt Number<br>7317873                 |
| have any queries or concerns, please contact the Brands Office on 9780 6190 or brands.bunbury@dpird.wa.gov.au<br>8/2024<br>pt Number<br>7317873                                                                                                    |
| 3/2024<br>pt Number<br>7317873                                                                                                    |
| pt Number<br>7317873                                                                                                    |
|                                                                                                    |
| ent Amount                                                                                                    |
| s<br>essful                                                                                                    |
| ent Notification                                                                                                    |
| PMN-1601                                                                                                    |
| Number<br>-XXXX-XXXX-1111                                                                                                    |
| pt                                                                                                    |
| 202408201056_STKRR-16205_RECEIPT.pdf                                                                                                    |
| pt emailed to<br>NDA.QUILTY@DPIRD.WA.GOV.AU                                                                                                    |
| cation                                                                                                    |
| Livestock J CITIZEN 20/08/2024<br>STKRR-16205                                                                                                    |
|                                                                                                    |

You have now successfully paid for your re-registration!

### Further Actions from the Payment Summary Screen:

To view other active re-registration applications or view pending or historic applications, select '**My Submissions**', located in the upper right-hand corner of your screen.

To complete a Notification of Change of Address or a New Application for Registration, select '**New Submission**', located in the upper left-hand corner of your screen.

| New Submission                                                                                                    | My Submissions | 😫 Benedict Hernandez 👻 |
|----------------------------------------------------------------------------------------------------|----------------|------------------------|
| Receipt                                                                                                    |                |                        |
|                                                                                                    | Table of o     | contents               |
| Summary                                                                                                    | Summ           | ary                    |
| Payment Summary                                                                                                    | Paymer         | it Summary             |
| Payment Summary                                                                                                    |                |                        |
| Thank you for contacting the Brands Office. Your submission has been received and will be processed as soon as possible.<br>PLEASE DO NOT POST YOUR PAPERWORK IN AS THIS WILL RESULT IN A DUPLICATE PAYMENT. |                |                        |
| If you have any queries or concerns, please contact the Brands Office on 9780 6190 or brands.bunbury@dpird.wa.gov.au                                                                                         |                |                        |
| Date 20/08/2024                                                                                                    |                |                        |
| Receipt Number<br>46267317873                                                                                                    |                |                        |
| Payment Amount<br>80.00                                                                                                    |                |                        |
| Status                                                                                                    |                |                        |
| Successful                                                                                                    |                |                        |
| Payment Notification                                                                                                    |                |                        |
| PMN-1601                                                                                                    |                |                        |

# **Part 3 - Completing a Notification of Change of Address and Property Details**

To be able to change your address, property or contact details, you need to have linked your existing registration to your portal account.

If you <u>haven't already Linked a Registration</u>, please go back to Page 1 of this guide for steps on Linking a Registration.

A Notification of Change of Address and Property Details is considered a 'New' application, so you will need to start your application from the 'New Submissions' page.

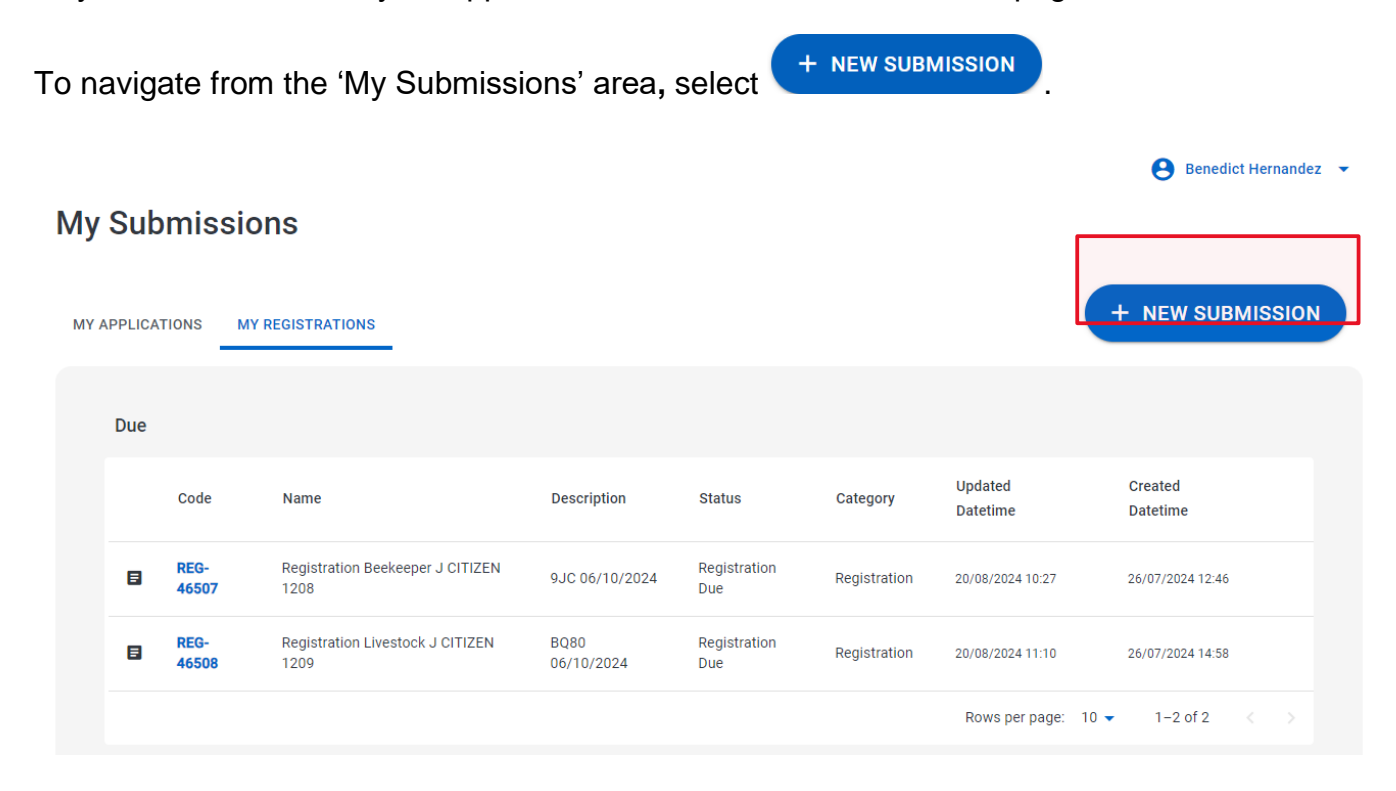

You will now be redirected to the 'New Submissions' page. Select '**Notification of Change of Address and Property Details'.** 

### **New Submission**

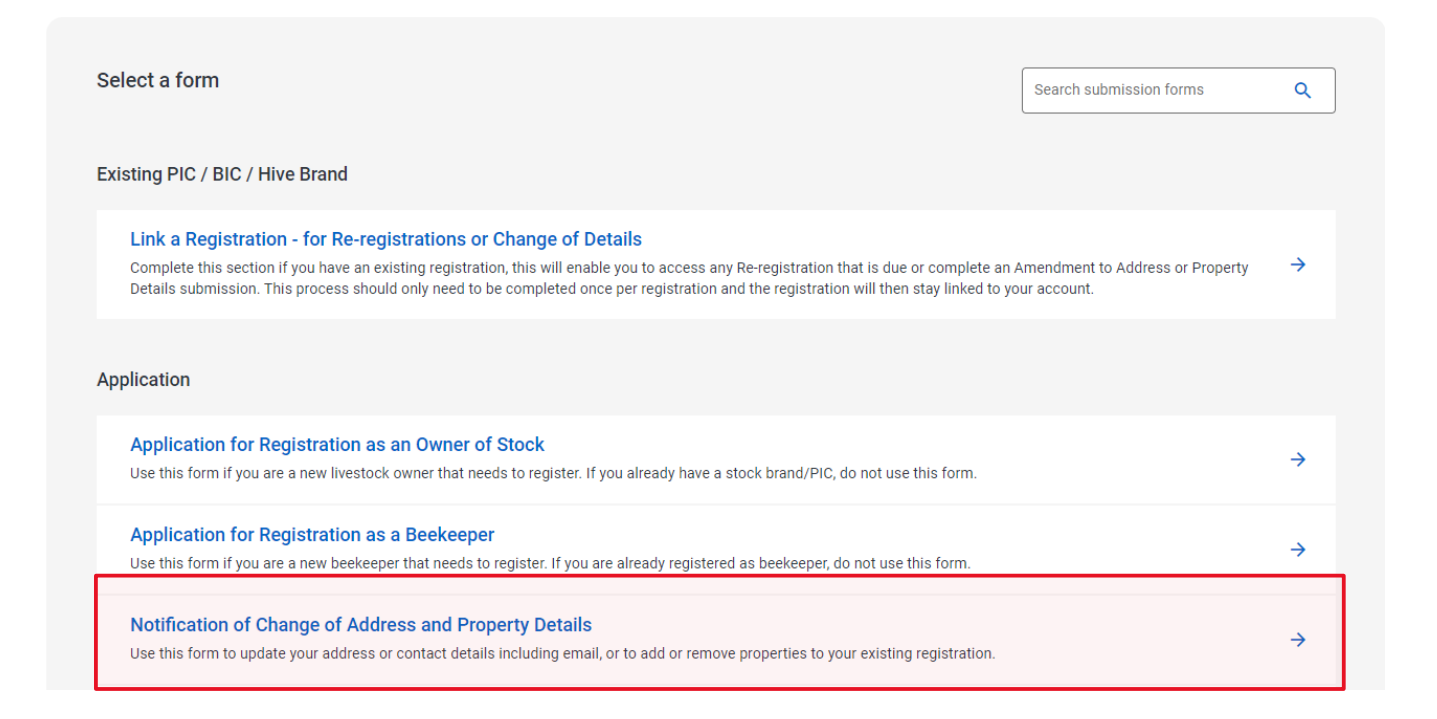

Once you have opened the application, you will see the following screen:

#### New Submission

My Submissions 💫 Benedict Herna

### Notification of Change of Address and Property Details

New Submission

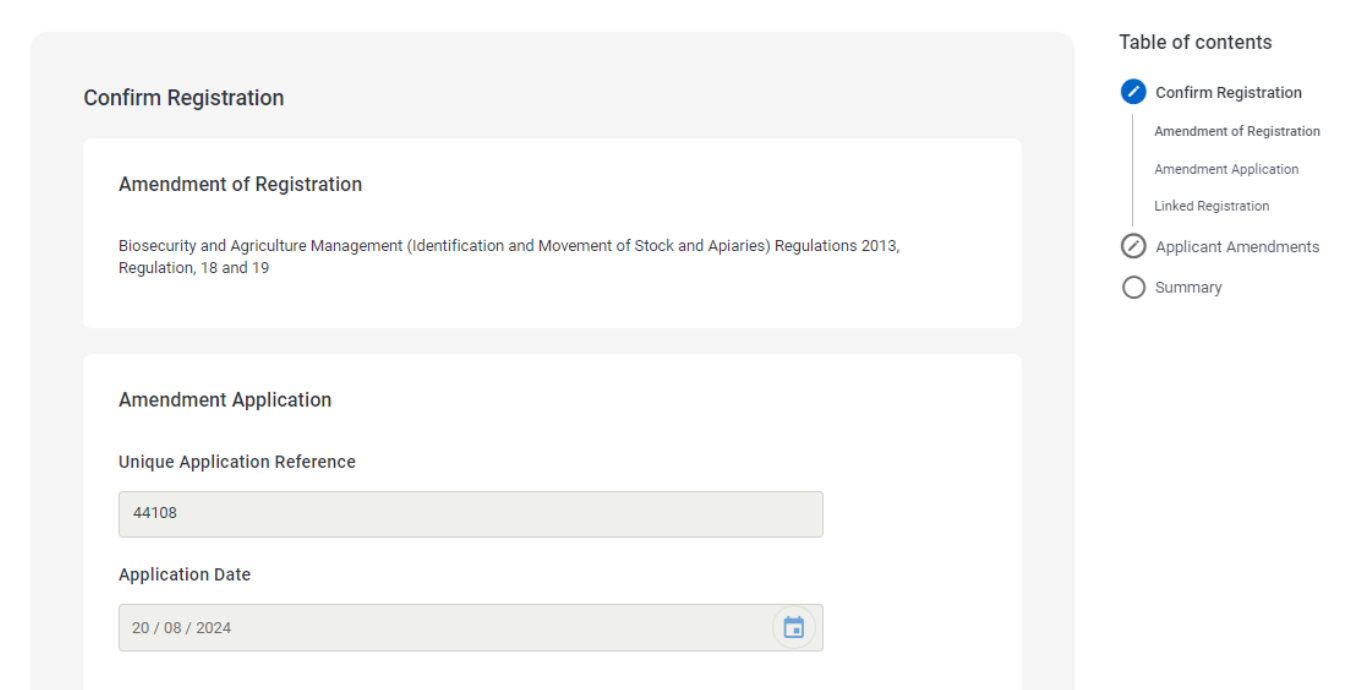

You may need to scroll down on your screen to see some of the fields in these images.

If you have more than one linked Registration you will need to complete the following step. If you have only one Registration linked when completing a Notification of Change, you will not need to complete the following step.

| To ensure that you are making changes to the correct registration, click on | (+ ADD) | under |
|-----------------------------------------------------------------------------|---------|-------|
| 'Linked Registration'.                                                      |         |       |

# Notification of Change of Address and Property Details

New Submission

| Amendment of Registration                                                                   |                                            |
|---------------------------------------------------------------------------------------------|--------------------------------------------|
| Biosecurity and Agriculture Management (Identification and Movemen<br>Regulation, 18 and 19 | t of Stock and Apiaries) Regulations 2013, |
| Amendment Application                                                                       |                                            |
| Unique Application Reference                                                                |                                            |
| 44108                                                                                       |                                            |
| Application Date                                                                            |                                            |
| 20 / 08 / 2024                                                                              |                                            |
|                                                                                             |                                            |
| Linked Registration                                                                         |                                            |
| Select the Registration that you would like to Amend                                        |                                            |
| Linked Registration *                                                                       |                                            |
| Confirm the Registration you would like to Amend                                            |                                            |

The following window will appear.

Select the registration that you wish to make changes to. For this example, the Livestock Registration will be used.

| lease sele | ect a record to I | ink to:   |                                       |                 |                  |              |
|------------|-------------------|-----------|---------------------------------------|-----------------|------------------|--------------|
|            | Brand             | Code      | Name                                  | Description     | Status           | Category     |
|            | 9JC               | REG-46507 | Registration Beekeeper J CITIZEN 1208 | 9JC 06/10/2024  | Registration Due | Registration |
|            | BQ80              | REG-46508 | Registration Livestock J CITIZEN 1209 | BQ80 06/10/2024 | Registration Due | Registration |
|            |                   |           |                                       | Rows pe         | r page: 10 🔻 🕆   | 1-2 of 2 < > |
|            |                   |           |                                       |                 | (                | CANCEL ADD   |

ADD

Select the registration and then click in the lower right-hand corner. Once you have added your linked registration, you should see details of your registration populate.

| Amendment Application                                |  |
|------------------------------------------------------|--|
| Unique Application Reference                         |  |
| 44109                                                |  |
| Application Date                                     |  |
| 20 / 08 / 2024                                       |  |
| Expiry Date                                          |  |
| 06 / 10 / 2024                                       |  |
|                                                      |  |
|                                                      |  |
| Linked Registration                                  |  |
| Select the Registration that you would like to Amend |  |
| Linked Registration *                                |  |
| Confirm the Registration you would like to Amend     |  |
| Registration Livestock J CITIZEN 1209<br>REG-46508   |  |
| Registration Due                                     |  |

| croll down and select           |        |
|---------------------------------|--------|
| Applicant Details               |        |
| Owner / Company / Business Name |        |
| J CITIZEN                       |        |
| Trading as                      |        |
|                                 |        |
| Preferred Contact Method *      |        |
| C Email                         |        |
| O Mail                          |        |
| O Both                          |        |
|                                 |        |
|                                 | NEXT → |

You will then be taken through the application in sections where you can update your details as you go.

## Notification of Change of Address and Property Details

New Submission

| plicant Amendments                                                                                                  |   |  |
|----------------------------------------------------------------------------------------------------|---|--|
| Postal Address                                                                                                    |   |  |
| Australia 👻                                                                                                    | Q |  |
| Enter address                                                                                                    |   |  |
| Address * Review the Address details provided and make updates as required 1A VERYLONG ROAD, WEST LAMINGTON WA 6430 |   |  |
| Town/Locality *                                                                                                    |   |  |
| ioni, Looany                                                                                                    |   |  |
| WEST LAMINGTON                                                                                                    |   |  |
| WEST LAMINGTON Postcode *                                                                                           |   |  |

Ensure that you scroll down through each page to check all of your details for each section and update where necessary.

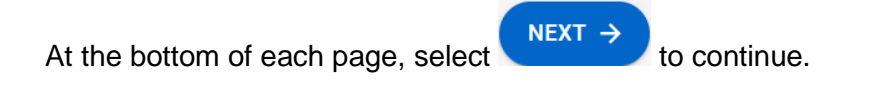

### **Changes to Property Details**

On the 'Property Amendments' page, you will be able to see all properties and their corresponding PIC numbers that are currently registered to you.

If <u>you have livestock on a property that you cannot see listed</u> under your 'Current Property's', you will need to add this to your registration by ticking the box next to '**I need to add a new property to my registration**'.

|                                            |                                                       |                                                        |                                                  |                                                     |                  | lable of contents                               |
|--------------------------------------------|-------------------------------------------------------|--------------------------------------------------------|--------------------------------------------------|-----------------------------------------------------|------------------|-------------------------------------------------|
| operty Amendm                              | ents                                                  |                                                        |                                                  |                                                     |                  | O Confirm Registration                          |
|                                            |                                                       |                                                        |                                                  |                                                     |                  | Applicant Amendments                            |
| Current Property                           | /                                                     |                                                        |                                                  |                                                     |                  | Property Amendments                             |
| A new property ident                       | tification code (PIC) may                             | be issued. If a new PIC is                             | s issued you obtain ne                           | w National Vendor                                   |                  | Current Property                                |
| Declaration/Waybills<br>111. New PigPass N | for cattle, buffalo, shee<br>ational Vendor Declarati | p and goats by contacting<br>on/Waybills can be obtair | J Livestock Production<br>red by contacting PigP | Assurance (LPA) on 1800<br>ass on 1800 001 458. You | ) 683<br>J order | Do you need to make any up<br>recorded details? |
| National Livestock Id                      | dentification System (NL                              | IS) devices and tags throu                             | ugh livestock agents o                           | r approved manufacturers                            | 3.               | Livestock Details                               |
|                                            |                                                       |                                                        |                                                  |                                                     |                  | O Summary                                       |
| Primary                                    |                                                       | Property                                               |                                                  |                                                     |                  | 0                                               |
| Property?                                  | PIC                                                   | Name                                                   | Property ID                                      | Parcel Codes                                        | Shi              |                                                 |
|                                            |                                                       |                                                        |                                                  |                                                     |                  |                                                 |
|                                            | WED10075                                              | DEPARTMENT                                             | 2155620                                          | P044016 2000                                        | DU               |                                                 |
|                                            | WI 800075                                             | OF PRIMARY                                             | 3133020                                          | 1044010 3000                                        | BC               |                                                 |
|                                            |                                                       | AND REGIONAL<br>DEVELOPMENT -<br>BUNBURY               |                                                  |                                                     |                  |                                                 |
|                                            |                                                       |                                                        |                                                  |                                                     | - F              |                                                 |
|                                            |                                                       |                                                        |                                                  |                                                     |                  |                                                 |
|                                            |                                                       |                                                        |                                                  |                                                     |                  |                                                 |
|                                            |                                                       |                                                        |                                                  |                                                     |                  |                                                 |
| Do you need to r                           | nake any updates t                                    | o the recorded detai                                   | ls?                                              |                                                     |                  |                                                 |
| I need to und                              | ata ana af tha abaya                                  | proportion on the regi                                 | tration                                          |                                                     |                  |                                                 |
|                                            |                                                       | properties on the regis                                | suauvii                                          |                                                     |                  |                                                 |
| □ I need to add                            | a new property to my                                  | registration                                           |                                                  |                                                     |                  |                                                 |
|                                            | a new property to my                                  | registration                                           |                                                  |                                                     |                  |                                                 |
|                                            |                                                       |                                                        |                                                  |                                                     |                  |                                                 |

A section titled '**Property Updates**' will appear. Complete the fields with the details of the property that you need to add to your registration. Example below:

**Note:** The answers to the questions in the example below will not apply to everyone, please ensure you answer the questions as they are relevant to your property.

### **Property Updates**

Have you purchased this property in the last year? \*

O Yes

No

(Land) Title \*

P123456 123

Land Owner(s) Name \*

JOHN CITIZEN & MARY CITIZEN

**Property Name** 

CITIZEN FARMING

Shire \*

BUNBURY

Road \*

1A VERYLONG ROAD

Town/Locality \*

WEST LAMINGTON WA 6430

### **Location Details**

1. The Lot number and Plan, Survey or Strata Number (eg: Plan 123 Lot 1) or

2. Pastoral lease or Reserve number (eg: Pastoral lease 3116/114).

LOT 123

|      | Small Landholder (less than 100 hectares)                                                                                                    |  |
|------|----------------------------------------------------------------------------------------------------|--|
| ecla | aration *                                                                                                    |  |
|      | declare that I am the owner of the above property and I give permission for the stock<br>dentifiers listed in this application to be registered and used on this property.<br>declare that I am authorised* to sign on behalf of the owners of the above property and give<br>permission for the stock identifiers listed in this application to be registered and used on this<br>property. |  |
| thi  | s property to be operated in conjunction with another property? *                                                                                                    |  |
| י 🖸  | /es                                                                                                    |  |
|      | No                                                                                                    |  |
| re y | ou agisting stock on this property? *                                                                                                    |  |
| )    | /es                                                                                                    |  |
|      | No                                                                                                    |  |
|      |                                                                                                    |  |
| AD   |                                                                                                    |  |
|      |                                                                                                    |  |

If you need to add more than one property to your registration, select

**Note:** If you do not own the property that you have livestock on or the property is named under a company/business name, please ensure you tick the second declaration box (below) and upload evidence of your authority.

This can include:

- A signed lease/agistment agreement (specifically any section that stipulates the agreement of the use of the property for livestock/agricultural purposes).
- A current company extract that lists you as a director/authorised person to sign on behalf of the company for the use of the property.

| <b>~</b>      | Small Landholder (less than 100 hectares)                                                                                                    |
|---------------|----------------------------------------------------------------------------------------------------|
| Decl          | aration *                                                                                                    |
| 0<br>0        | I declare that I am the owner of the above property and I give permission for the stock<br>identifiers listed in this application to be registered and used on this property.<br>I declare that I am authorised* to sign on behalf of the owners of the above property and give<br>permission for the stock identifiers listed in this application to be registered and used on this<br>property. |
| Docu<br>You v | uments to prove authorisation *<br>vill need to upload documents to prove authorisation (lease agreement etc)                                                                                                    |
|               | Upload File                                                                                                    |
| Is th         | is property to be operated in conjunction with another property? *                                                                                                    |
| 0             | Yes                                                                                                    |
| 0             | No                                                                                                    |
|               |                                                                                                    |

Once you have completed all mandatory fields and questions, select

If you <u>no longer have livestock on a property</u> that is listed under your 'Current Property's', you will need to remove this from your registration by ticking the box next to 'I need to update one of the above properties on the registration'.

|                                                                                                    |                                                                                                    |                                                                                                    |                                                                                                    |                                                                                                    |                        | Applicar                              | nt Amendmen                             |
|----------------------------------------------------------------------------------------------------|----------------------------------------------------------------------------------------------------|----------------------------------------------------------------------------------------------------|----------------------------------------------------------------------------------------------------|----------------------------------------------------------------------------------------------------|------------------------|---------------------------------------|-----------------------------------------|
| Current Property                                                                                   |                                                                                                    |                                                                                                    |                                                                                                    |                                                                                                    |                        | Property                              | Amendments                              |
| A new property identif<br>Declaration/Waybills f<br>111. New PigPass Nat<br>National Livestock Ide | ication code (PIC) may l<br>or cattle, buffalo, sheep<br>ional Vendor Declaratio<br>ntification System (NLI | pe issued. If a new PIC is<br>and goats by contacting<br>n/Waybills can be obtain<br>S) devices and tags throu | issued you obtain new<br>Livestock Production<br>red by contacting PigPa<br>igh livestock agents or | r National Vendor<br>Assurance (LPA) on 1800<br>ass on 1800 001 458. Yoi<br>approved manufacturers | 0 683<br>u order<br>s. | Current Pr<br>Do you ne<br>recorded o | roperty<br>ed to make any u<br>details? |
| Primary<br>Property?                                                                               | PIC                                                                                                    | Property<br>Name                                                                                               | Property ID                                                                                         | Parcel Codes                                                                                       | Shi                    | Summar                                | y                                       |
|                                                                                                    | WFBU0075                                                                                                    | DEPARTMENT<br>OF PRIMARY<br>INDUSTRIES<br>AND REGIONAL<br>DEVELOPMENT -<br>BUNBURY                             | 3155620                                                                                             | P044016 3000                                                                                       | BU                     |                                       |                                         |
| •                                                                                                  |                                                                                                    |                                                                                                    |                                                                                                    |                                                                                                    | •                      |                                       |                                         |
| Do you need to m                                                                                   | ake any updates to                                                                                          | the recorded detai                                                                                             | ls?                                                                                                 |                                                                                                    |                        |                                       |                                         |
| I need to updat                                                                                    | e one of the above p                                                                                        | roperties on the regis                                                                                         | stration                                                                                            |                                                                                                    |                        |                                       |                                         |
|                                                                                                    |                                                                                                    | ,                                                                                                    |                                                                                                    |                                                                                                    |                        |                                       |                                         |

This will unlock certain fields under the 'Current Property's' and allow you to remove them if required.

To remove a property, use the scroll bar and scroll all the way to the right. You can then tick the box under 'I would like the property removed from the Registration' next to the property you wish to have removed.

| operty An                                               | nendments                                                                                                    |                                                                                                    |                                                                                                    |                                                                                   |
|---------------------------------------------------------|----------------------------------------------------------------------------------------------------|----------------------------------------------------------------------------------------------------|----------------------------------------------------------------------------------------------------|-----------------------------------------------------------------------------------|
| Current F                                               | Property                                                                                                    |                                                                                                    |                                                                                                    |                                                                                   |
| A new prop<br>Declaration<br>111. New P<br>National Liv | erty identification code<br>/Waybills for cattle, buff<br>igPass National Vendor<br>restock Identification Sy | (PIC) may be issued. If a<br>falo, sheep and goats by<br>Declaration/Waybills ca<br>stem (NLIS) devices an | a new PIC is issued you obtain new Nation<br>v contacting Livestock Production Assurar<br>an be obtained by contacting PigPass on 1<br>d tags through livestock agents or approv | al Vendor<br>nce (LPA) on 1800 683<br>800 001 458. You order<br>ed manufacturers. |
|                                                         | Address                                                                                                    | Property 1                                                                                                 | Linked Property                                                                                                    | I would like<br>the property<br>removed<br>from the<br>Registration               |
|                                                         | 1 VERSCHUER<br>PLACE,<br>DAVENPORT WA<br>6230                                                                 |                                                                                                    | Property BUNBURY<br>3155620<br>DEPARTMENT OF<br>PROP-70517                                                                                                    |                                                                                   |
| ¢                                                       |                                                                                                    |                                                                                                    |                                                                                                    |                                                                                   |
| Do you n                                                | eed to make any up                                                                                            | odates to the record                                                                                       | ded details?                                                                                                    |                                                                                   |
| 🔽 I nee                                                 | d to update one of the                                                                                        | e above properties of                                                                                      | n the registration                                                                                                    |                                                                                   |

Once you have ticked the field next to the property/s you want removed, select

NEXT  $\rightarrow$ 

The next section is titled 'Livestock Details' this is where you can update the number of livestock that you currently have.

Note: If there is a category of livestock that you do not have, please leave it blank, do not enter the number 0. These numbers can be estimates, they do not have to be exact, but the more accurate the better.

# Notification of Change of Address and Property Details

New Submission

| Livestock Details | (Number of) |  |    |  |
|-------------------|-------------|--|----|--|
| Cattle            |             |  |    |  |
| 10                |             |  | \$ |  |
| Buffalo           |             |  |    |  |
|                   |             |  |    |  |
| Sheep             |             |  |    |  |
| 1                 |             |  |    |  |
| Goats             |             |  |    |  |
|                   |             |  |    |  |
|                   |             |  |    |  |

Once you have completed your numbers of livestock, select  $\checkmark$ 

You will now be taken to the 'Summary' page. Scroll up and down this page to ensure that all details for your registration are current and updated.

If you need to go back and make any further changes you can use the <sup>CEdit</sup> button next to the section you need to update, or you can use the 'Table of Contents' to navigate back through the application.

### Notification of Change of Address and Property Details

New Submission

| Summary                               | SUBMIT NOW                                                |           |
|---------------------------------------|-----------------------------------------------------------|-----------|
|                                       | Applicant Amendments                                      |           |
| Confirm Registration                  | Property Amendments                                       |           |
|                                       | 🕗 Livestock Details                                       |           |
| Amendment Application                 | ✓ Edit Summary                                            |           |
| Unique Application Reference          | Amendment Application                                     |           |
| 44109                                 | Linked Registration                                       |           |
| Application Date                      | Details of Registered Identifier/s                        | 5         |
| 20/08/2024                            | Applicant Details                                         |           |
| Expiry Date                           | Postal Address                                            |           |
| 06/10/2024                            | Details of Contact Person/s                               |           |
|                                       | Current Property                                          |           |
| Linked Registration                   | Edit     Do you need to make any update recorded details? | es to the |
| Linked Registration                   | Livestock Details (Number of)                             |           |
| Registration Livestock J CITIZEN 1209 |                                                           |           |
| E REG-46508                           |                                                           |           |
| Registration Due                      |                                                           |           |
|                                       |                                                           |           |
| Details of Registered Identifier/s    |                                                           |           |
| Brand                                 |                                                           |           |
| BQ80                                  |                                                           |           |
| Registered Owner ID                   |                                                           |           |
| 1209                                  |                                                           |           |
| Earmark                               |                                                           |           |

see the following message.

Notification of Change of Address and Property Details

Submitted

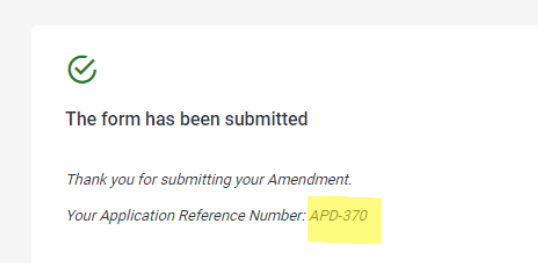

Should you need to contact the Brands Registration Office regarding your application, please quote your application reference number.

### **Important Disclaimer**

The Chief Executive Officer of the Department of Primary Industries and Regional Development and the State of Western Australia accept no liability whatsoever by reason of negligence or otherwise arising from the use or release of this information or any part of it.

Copyright © State of Western Australia (Department of Primary Industries and Regional Development), 2024.